# Configurer SNMPv3 sur les périphériques Cisco ONS15454/NCS2000

## Contenu

Introduction Conditions préalables Conditions requises **Components Used** Configuration Sur un noeud autonome/multitablette Configurer le mode authPriv sur le périphérique ONS15454/NCS2000 Configurer le serveur NMS (blr-ong-lnx10) Vérifier le mode authPriv Configurer le mode authNoPriv sur le périphérique ONS15454/NCS2000 Vérifier le mode authNoPriv Configurer le mode noAuthNoPriv sur le périphérique ONS15454/NCS2000 Vérifier le mode noAuthNoPriv Interruption SNMP V3 pour la configuration GNE/ENE Sur le noeud GNE Sur le noeud ENE Vérifier la configuration GNE/ENE Dépannage

## Introduction

Ce document décrit les instructions pas à pas sur la configuration du protocole SNMPv3 (Simple Network Management Protocol version 3) sur les périphériques ONS15454/NCS2000. Tous les sujets incluent des exemples.

**Note**: La liste d'attributs fournie dans ce document n'est ni exhaustive ni faisant autorité et peut changer à tout moment sans mise à jour de ce document.

## Conditions préalables

## **Conditions requises**

Cisco vous recommande de prendre connaissance des rubriques suivantes :

- Interface graphique du contrôleur de transport Cisco (CTC)
- Connaissances de base sur les serveurs
- Commandes Linux/Unix de base

## **Components Used**

Ce document n'est pas limité à des versions de matériel et de logiciel spécifiques.

The information in this document was created from the devices in a specific lab environment. All of the devices used in this document started with a cleared (default) configuration. Si votre réseau est en ligne, assurez-vous de bien comprendre l'incidence possible des commandes.

## Configuration

#### Sur un noeud autonome/multitablette

Configurer le mode authPriv sur le périphérique ONS15454/NCS2000

Étape 1. Connectez-vous au noeud via CTC à l'aide des informations d'identification du super utilisateur.

Étape 2. Accédez à Vue du noeud > Provisioning > SNMP > SNMP V3.

Étape 3. Accédez à l'onglet Utilisateurs. Créer des utilisateurs.

```
User Name: <anything based on specifications>
```

Group name:default\_group

Authentication

Protocol:MD5

Password: <anything based on specifications>

Privacy

Protocol:DES

Password:<anythingbased on specifications> Étape 4. Cliquez sur OK comme indiqué dans l'image.

|                                                                                                    | X<br>User Name:                                                                              | Create User                            |                  |            |  |
|----------------------------------------------------------------------------------------------------|----------------------------------------------------------------------------------------------|----------------------------------------|------------------|------------|--|
|                                                                                                    | Group Name:<br>Authentication<br>Protocol:<br>Password:<br>Privacy<br>Protocol:<br>Password: | default_group<br>MD5<br>*******<br>DES |                  |            |  |
| Tab View       Alarms     Conditions       History     Circuits       Pro       General       Network   SNMP V1/V2 SNMP V3                                                               | Common                                                                                       | OK Cancel                              |                  |            |  |
| OSI General<br>Protection Users<br>Security MIB views<br>SNMP Group Access<br>Comm Channels Trap Destinations(V3)<br>Alarm Profiles Notification Filters<br>Defaults<br>WDM-ANS<br>SVLAN | User Name                                                                                    | Authentication Protocol                | Privacy Protocol | Group Name |  |
| Certificate                                                                                                    | Create Edit                                                                                  | Delete                                 |                  |            |  |

#### Spécifications :

User Name (Nom d'utilisateur) : spécifiez le nom de l'utilisateur sur l'hôte qui se connecte à l'agent. Le nom d'utilisateur doit comporter au moins 6 et au maximum 40 caractères (jusqu'à 39 caractères pour l'authentification TACACS et RADIUS). Il inclut des caractères alphanumériques (a-z, A-Z, 0-9) et les caractères spéciaux autorisés sont @, "-" (tiret) et « . » (point). Pour la compatibilité TL1, le nom d'utilisateur doit comporter entre 6 et 10 caractères.

Nom du groupe : spécifiez le groupe auquel appartient l'utilisateur.

#### Authentification:

Protocole : sélectionnez l'algorithme d'authentification que vous souhaitez utiliser. Les options sont NONE, MD5 et SHA.

Password (Mot de passe) : saisissez un mot de passe si vous sélectionnez MD5 ou SHA. Par défaut, la longueur du mot de passe est définie sur un minimum de huit caractères.

Confidentialité : initie une session de définition du niveau d'authentification de la confidentialité qui permet à l'hôte de chiffrer le contenu du message envoyé à l'agent.

Protocole : sélectionnez l'algorithme d'authentification de la confidentialité. Les options disponibles sont None, DES et AES-256-CFB.

Password (Mot de passe) : saisissez un mot de passe si vous sélectionnez un protocole autre que None (Aucun).

Étape 5. Vérifiez que les vues MIB sont configurées conformément à cette image.

| Tab View                                                                  |                                                                   |             |              |      |          |  |  |  |
|---------------------------------------------------------------------------|-------------------------------------------------------------------|-------------|--------------|------|----------|--|--|--|
| Alarms Conditions History Circuits Provisioning Inventory Maintenance OTN |                                                                   |             |              |      |          |  |  |  |
| General Network                                                           | SNMP V1/V2 SNMP V3                                                | Common      |              |      |          |  |  |  |
| QSI                                                                       | General                                                           | View Name   | Sub Tree OID | Mask | Type     |  |  |  |
| Protection                                                                | Users                                                             | fullview    | 1            | 1    | included |  |  |  |
| Security<br>SNMP<br>Comm Channels<br>Alarm Profiles<br>Defaults           | MIB views Group Access Trap Destinations(V3) Notification Filters |             |              | ·    |          |  |  |  |
| WDM-ANS<br>SVLAN                                                          |                                                                   |             |              |      |          |  |  |  |
| Certificate                                                               |                                                                   | Create Edit | Delete       |      |          |  |  |  |
|                                                                           | L                                                                 |             |              |      |          |  |  |  |

Spécifications :

Nom : nom de la vue.

OID de sous-arborescence : sous-arborescence MIB qui, lorsqu'elle est combinée au masque, définit la famille des sous-arborescences.

Masque de bits - Une famille de sous-arbres de vue. Chaque bit du masque de bits correspond à un sous-identificateur de l'OID de sous-arborescence.

Type : sélectionnez le type de vue. Les options sont incluses et exclues.

Le type définit si la famille de sous-arborescences définies par l'OID de sous-arborescence et la combinaison de masques de bits sont incluses ou exclues du filtre de notification.

Étape 6. Configurez l'accès au groupe comme indiqué dans l'image. Par défaut, le nom du groupe sera default\_group et le niveau de sécurité authPriv.

**Note:** Le nom du groupe doit être identique à celui utilisé lors de la création de l'utilisateur à l'étape 3.

| Tab View          |                         |                    |                |                  |                 |                    |  |
|-------------------|-------------------------|--------------------|----------------|------------------|-----------------|--------------------|--|
| Alarms Conditions | History Circuits Provis | ioning Inventory M | aintenance OTN |                  |                 |                    |  |
|                   |                         |                    | I I            |                  |                 |                    |  |
| General           |                         |                    |                |                  |                 |                    |  |
| Network           | SNMP V1/V2 SNMP V3      | Common             |                |                  |                 |                    |  |
| OSI               | Conoral                 |                    |                |                  |                 |                    |  |
| Protection        | General                 | Group Name         | Security Level | Read View Access | Allow SNMP Sets | Notify View Access |  |
| Convitu           | Users                   | default_group      | authPriv       | fullview         |                 | fullview           |  |
| security          | MIB views               |                    |                |                  |                 |                    |  |
| SNMP              | Group Access            |                    |                |                  |                 |                    |  |
| Comm Channels     | Trap Destinations(V3)   |                    |                |                  |                 |                    |  |
| Alarm Profiles    | Notification Filters    |                    |                |                  |                 |                    |  |
| Defaults          |                         |                    |                |                  |                 |                    |  |
| WDM-ANS           |                         |                    |                |                  |                 |                    |  |
| SVLAN             |                         |                    |                |                  |                 |                    |  |
| Certificate       |                         | Create Edit.       | Delete         |                  |                 |                    |  |
|                   |                         |                    |                |                  |                 |                    |  |
|                   |                         |                    |                |                  |                 |                    |  |
| _                 |                         |                    |                |                  |                 |                    |  |

Spécifications :

Group Name (Nom du groupe) : nom du groupe SNMP ou de la collection d'utilisateurs qui partagent une stratégie d'accès commune.

Niveau de sécurité : niveau de sécurité pour lequel les paramètres d'accès sont définis.

Sélectionnez l'une des options suivantes :

noAuthNoPriv : utilise une correspondance de nom d'utilisateur pour l'authentification.

AuthNoPriv - Fournit une authentification basée sur les algorithmes HMAC-MD5 ou HMAC-SHA.

AuthPriv - Fournit une authentification basée sur les algorithmes HMAC-MD5 ou HMAC-SHA. Fournit un cryptage DES 56 bits basé sur la norme CBC-DES (DES-56), en plus de l'authentification.

Si vous sélectionnez authNoPriv ou authPriv pour un groupe, l'utilisateur correspondant doit être configuré avec un protocole d'authentification et un mot de passe, avec un protocole de confidentialité et un mot de passe, ou les deux.

Vues

Nom de la vue de lecture : nom de la vue de lecture du groupe.

Notify View Name : nom de la vue Notify pour le groupe.

Allow SNMP Sets : activez cette case à cocher si vous souhaitez que l'agent SNMP accepte les requêtes SNMP SET. Si cette case n'est pas cochée, les demandes SET sont rejetées.

Note: L'accès à la requête SET SNMP est mis en oeuvre pour très peu d'objets.

Étape 7. Naviguez jusqu'à Vue du noeud > Provisioning > SNMP > SNMP V3 > Trap Destination (V3). Cliquez sur Créer et Configurer.

Target address:<any build server> (eg: blr-ong-lnx10)

UDP port: <anything between 1024 to 65535>

User name:<same as we created in step 3>

Security Level:AuthPriv

Étape 8. Cliquez sur **OK** comme indiqué dans l'image.

|                                    | L                     |               |     | - 000                |
|------------------------------------|-----------------------|---------------|-----|----------------------|
|                                    | Configure SnmpV3 Trap |               | ×   |                      |
|                                    | Target Address:       | bir-ong-inx10 |     | 6                    |
|                                    | UDP Port:             | 4545          |     | 5                    |
|                                    | User Name:            | ank           | · · | 4                    |
|                                    | Security Level:       | authPriv      | · · | з                    |
| Tak Man                            | Filter Profile:       |               |     |                      |
| Alarms Conditions History Circuits | Proxy Traps Only:     |               |     |                      |
| Gamaral                            | Proxy Tags:           |               |     |                      |
| Network SNMP V1/V2 S               |                       | OK Cancel     | -   |                      |
| OSI General                        |                       |               |     | Level Filter Profile |
| Protection Users                   |                       |               |     |                      |
| Security MIB views                 |                       |               |     |                      |
| SNMP Group Access                  |                       |               |     |                      |
| Comm Channels Trap Destinations    | ((/3)                 |               |     |                      |
| Timing Notification Filt           | ers                   |               |     |                      |
| Alarm Profiles                     |                       |               |     |                      |
| Defaults                           | 4                     |               |     |                      |
| WDM-ANS                            | Create                | Delete        |     |                      |
| SVLAN                              | Createn               | Deletem       |     |                      |
| Alarm Extenders                    | ·                     |               |     |                      |

**Remarque :** blr-ong-lnx10 est le serveur NMS.

Spécifications :

Target Address (Adresse cible) : cible vers laquelle les interruptions doivent être envoyées. Utilisez une adresse IPv4 ou IPv6.

Port UDP : numéro de port UDP utilisé par l'hôte. La valeur par défaut est 162.

User Name (Nom d'utilisateur) : spécifiez le nom de l'utilisateur sur l'hôte qui se connecte à l'agent.

Niveau de sécurité : sélectionnez l'une des options suivantes :

noAuthNoPriv : utilise une correspondance de nom d'utilisateur pour l'authentification.

AuthNoPriv - Fournit une authentification basée sur les algorithmes HMAC-MD5 ou HMAC-SHA.

AuthPriv - Fournit une authentification basée sur les algorithmes HMAC-MD5 ou HMAC-SHA. Fournit un cryptage DES 56 bits basé sur la norme CBC-DES (DES-56), en plus de l'authentification.

Filter Profile (Profil de filtre) : activez cette case à cocher et entrez le nom du profil de filtre. Les interruptions ne sont envoyées que si vous fournissez un nom de profil de filtre et créez un filtre de notification.

Proxy Traps Only (Interruptions de proxy uniquement) : si cette option est sélectionnée, seuls les interruptions de proxy de l'ENE sont transmises. Les interruptions de ce noeud ne sont pas envoyées à la destination de déroutement identifiée par cette entrée.

Balises de proxy : spécifiez une liste de balises. La liste de balises n'est nécessaire sur un GNE

que si un ENE doit envoyer des déroutements vers la destination de déroutement identifiée par cette entrée et souhaite utiliser le GNE comme proxy.

#### Configurer le serveur NMS (blr-ong-lnx10)

Étape 1. Dans votre répertoire personnel du serveur, créez un répertoire portant le nom snmp.

Étape 2. Sous ce répertoire, créez un fichier snmptrapd.conf.

Étape 3. Remplacez le fichier snmptrapd.conf par :

vi snmptrapd.conf createUser -e 0xEngine ID <user\_name>< MD5> <password > DES <password> Exemple: createUser -e 0x0000059B1B00F0005523A71C ank MD5 cisco123 DES cisco123 Dans cet exemple : user\_name=ank MD5 password = cisco123 DES password = cisco123 Engine ID = can be available from CTC.

Node view > Provisioning > SNMP > SNMP V3 > General

#### Vérifier le mode authPriv

Étape 1. Dans CTC, naviguez jusqu'à **Vue du noeud > Provisioning > Security > Access > change snmp access state to Secure** tel qu'illustré dans l'image.

| Tab View                                                                                                    |                                                                             |
|----------------------------------------------------------------------------------------------------|-----------------------------------------------------------------------------|
| Alarms Conditions History Circuits Provisioning Inventory Maintenance OTN                                                                                                    |                                                                             |
| General Users Active Logins Policy Data Comm Access RADIUS Server TACACS Server Legal Disclaimer UN Access Protection NA Access: Front Craft & E  Restore Timeout: 5 - minute(s) | Pseudo IOS Access<br>Access State: Non-sec •                                |
| SNNP         Comm.Channels.           Disable IPv4 access for IPv6 enabled ports           Alarm Profiles           Defaults                                                     | Port: 65000 EMS Access                                                      |
| WDM-ANS         PACES state         Inter-sec           SVLAN         Telnet Port:         23         Use Standard Port                                                          | CCC CORRA (IIOP) Listene Port  Default - TCC Fixed  Standard Constant (683) |
| Enable Shell Password                                                                                                    | Other Constant:                                                             |
| Access State: Non-sec *                                                                                                    | Access State: Secure •                                                      |
| Other<br>PM Clearing Privilege: Provisioni *                                                                                                    | Serial Craft Access           Image: Serial Craft Port                      |

Étape 2. Accédez au serveur NMS et effectuez snmpwalk.

Syntaxe:

```
snmpwalk -v 3 -1 authpriv -u <user name> -a MD5 -A <password> -x DES -X <password> <node IP>
<MIE>
Exemple:
blr-ong-lnx10:151> snmpwalk -v 3 -1 authpriv -u ank -a MD5 -A cisco123 -x DES -X cisco123
10.64.106.40 system
RFC1213-MIB::sysDescr.0 = STRING: "Cisco ONS 15454 M6 10.50-015E-05.18-SPA Factory Defaults
PLATFORM=15454-M6"
RFC1213-MIB::sysObjectID.0 = OID: CERENT-GLOBAL-REGISTRY::cerent454M6Node
DISMAN-EVENT-MIB::sysUpTimeInstance = Timeticks: (214312) 0:35:43.12
RFC1213-MIB::sysContact.0 = ""
RFC1213-MIB::sysName.0 = STRING: "Ankit_40"
RFC1213-MIB::sysLocation.0 = ""
RFC1213-MIB::sysServices.0 = INTEGER: 79
Interruption SNMP:
```

snmptrapd -f -Lo -OQ -Ob -Ot -F "%V\n%B\n%N\n%w\n%q\n%P\n%v\n\n" <port number>
Trap cmd est identique pour toutes les versions.

Configurer le mode authNoPriv sur le périphérique ONS15454/NCS2000

Étape 1. Dans CTC, accédez à Vue du noeud > Provisioning > Security > Access > change snmp access state to Non secure mode comme illustré dans l'image.

| Tab View                                                                                                    |                                                                                                    | 1_                     |
|----------------------------------------------------------------------------------------------------|----------------------------------------------------------------------------------------------------|------------------------|
| Alarms       Conditions       History       Circuits       Provisioning       Inventory       Maintenance       OTN         General       Users       Active Logins       Policy       Data Comm       Access       RADIUS Server       TACACS Server         OSI       Protection       Security       Telnet Port:       23       Use Standard Port | Legal Disclaimer       Access state:       TCC CORBA (IIOP) Listener Port                               | Apply<br>Reset<br>Help |
| Comm. Channels.     Enable Snell Password       Alarm.Profiles.     Defaults       WDM-ANS     Access State: Non-sec •       SVLAN     Other       PM Clearing Privilege: ProvisionI •                                                                                                    | Other Constant:<br>SNMP Access<br>Access State: Non-sec ▼<br>Serial Craft Access<br>☑ Enable Craft Port | ¥                      |

Étape 2. Accédez à **Vue du noeud > Provisioning > SNMP > SNMP V3 > Users > Create User** et configurez comme indiqué dans l'image.

|                                   |                   | · · · · · · · · · · · · · · · · · · · |               |
|-----------------------------------|-------------------|---------------------------------------|---------------|
|                                   | Create User       | ×                                     |               |
|                                   | User Name:        | ank1                                  |               |
|                                   | Group Name:       | default_group                         | 5             |
|                                   | Authentication    |                                       |               |
|                                   | Protocol:         | MD5 👻                                 |               |
|                                   | Password:         | skaladerakederake                     | 3             |
| Tab View                          | Privacy           |                                       |               |
| Alarms Conditions History Circuit | Protocol:         | NONE                                  |               |
|                                   | Password:         |                                       |               |
| General SNMP V1/V2                |                   |                                       |               |
| Network                           | OK                | Cancel                                |               |
| Protection                        |                   |                                       | Group Name    |
| Security MIB view:                | ank MD5           | DES                                   | default_group |
| SNMP Group Acce                   | 255               |                                       |               |
| Comm Channels Trap Destinatio     | ns(V3)            |                                       |               |
| Timing Notification F             | ilters            |                                       |               |
| Alarm Profiles                    |                   |                                       |               |
| Defaults                          |                   |                                       |               |
| SVLAN                             | Create Edit Delet | 2                                     |               |
| Alarm Extenders                   |                   |                                       |               |
|                                   |                   |                                       |               |

Étape 3. Assurez-vous que les vues MIB sont configurées comme indiqué dans l'image.

Étape 4. Configurez l'accès au groupe comme indiqué dans l'image pour le mode authnopriv.

|                                            | Create Group Access            |                             | ×        |             |
|--------------------------------------------|--------------------------------|-----------------------------|----------|-------------|
|                                            | Group Name:<br>Security Level: | default_group<br>authNoPriv | <b>•</b> |             |
|                                            | Views:                         |                             |          |             |
| Tab View                                   | Read View Name:                | fullview                    | · ·      |             |
| Alarms Conditions History Circuits Provisi | Notify View Name:              | fullview                    |          |             |
| General SNMP V1/V2 SNMP V3                 | Allow SNMP Sets:               |                             |          |             |
| Protection Users                           |                                | OK Cancel                   | fy 1     | /iew Access |
| Security MIB views                         |                                |                             | V        |             |
| SNMP Group Access                          |                                |                             |          |             |
| Comm Channels Trap Destinations(V3)        |                                |                             |          |             |
| Timing Notification Filters                |                                |                             |          |             |
| Alarm Profiles                             |                                |                             |          |             |
| Defaults                                   |                                |                             |          |             |
| WDM-ANS                                    | Create Edit Delete             |                             |          |             |
| SVLAN                                      | Column Column Deleter          | J                           |          |             |
| Alarm Extenders                            |                                |                             |          |             |

Étape 5. Naviguez jusqu'à Vue du noeud > Provisioning > SNMP > SNMP V3 > Trap Destination (V3). Cliquez sur Créer et Configurer comme indiqué dans l'image.

|                                    | Carforn Carry 10 Tarr |               |                           |                  |
|------------------------------------|-----------------------|---------------|---------------------------|------------------|
|                                    | Configure SnmpV3 Trap | ~             | 7                         |                  |
|                                    | Target Address:       | blr-ong-Inx10 |                           |                  |
|                                    | UDP Port:             | 4565          | 5                         |                  |
|                                    | User Name:            | ank1 *        | 4                         |                  |
|                                    | Security Level:       | suthNoPriv 👻  | 3                         |                  |
|                                    | ✓ Filter Profile:     |               |                           | 1                |
| Tab View                           | Proxy Traps Only:     |               |                           | / _×             |
| Alarms Conditions History Circuits | Proxy Tags:           |               |                           |                  |
| General SNMD V1A/2                 |                       |               |                           |                  |
| Network                            | OK                    | Cancel        |                           |                  |
| Protection Users                   |                       |               | Level Filter Profile Name | Proxy Traps Only |
| Security MIB views                 | 64.103.217.88 4545 a  | authPriv      |                           |                  |
| SNMP Group Acces                   | 5                     |               |                           |                  |
| Comm Channels Trap Destination     | 1(V3)                 |               |                           |                  |
| Alarm Profiles                     |                       |               |                           |                  |
| Defaults                           | •                     |               |                           |                  |
| WDM-ANS                            | Create Edit Delete    |               |                           | Help             |
| Alarm Extenders                    | L                     |               |                           |                  |

#### Vérifier le mode authNoPriv

Étape 1. Accédez au serveur NMS et faites snmpwalk.

Syntaxe:

```
snmpwalk -v 3 -l authnopriv -u <user name> -a MD5 -A <password> <node IP> <MIB>
Exemple:
```

```
blr-ong-lnx10:154> snmpwalk -v 3 -l authnopriv -u ankl -a MD5 -A ciscol23 10.64.106.40 system
RFC1213-MIB::sysDescr.0 = STRING: "Cisco ONS 15454 M6 10.50-015E-05.18-SPA Factory Defaults
```

```
PLATFORM=15454-M6"
RFC1213-MIB::sysObjectID.0 = OID: CERENT-GLOBAL-REGISTRY::cerent454M6Node
DISMAN-EVENT-MIB::sysUpTimeInstance = Timeticks: (430323) 1:11:43.23
RFC1213-MIB::sysContact.0 = ""
RFC1213-MIB::sysName.0 = STRING: "Ankit_40"
RFC1213-MIB::sysLocation.0 = ""
RFC1213-MIB::sysServices.0 = INTEGER: 79
Interruption SNMP:
```

 $\label{eq:snmptrapd-f-lo-OQ-Ob-Ot-F} $$V\n&B\n&N\n&w\n&q\n&P\n&v\n\n" < port number> Trap cmd est identique pour toutes les versions.$ 

#### Configurer le mode noAuthNoPriv sur le périphérique ONS15454/NCS2000

Étape 1. Dans CTC, accédez à **Vue du noeud > Provisioning > Security > Access > change snmp** access state to Non secure mode comme illustré dans l'image.

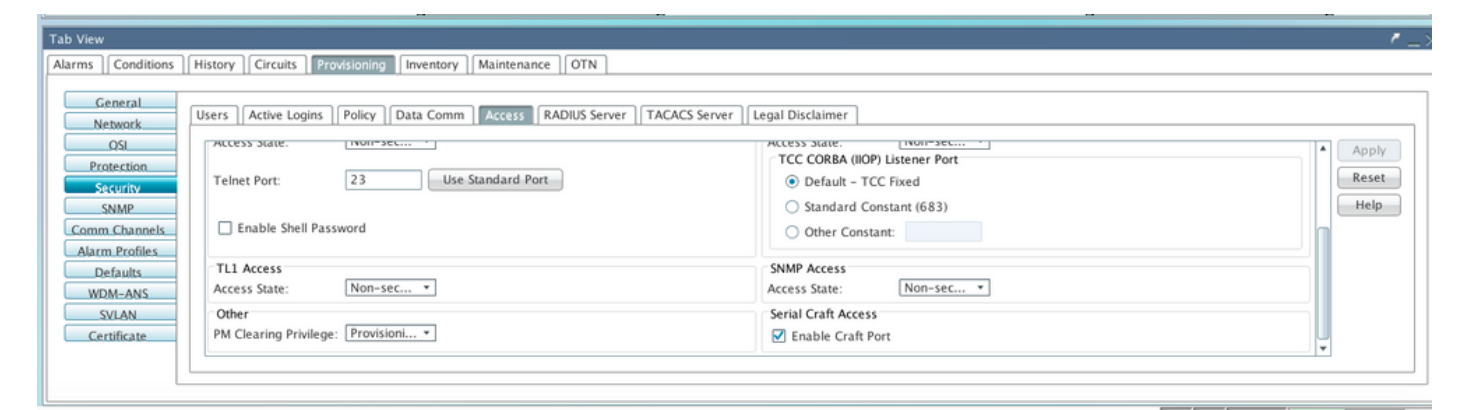

Étape 2. Accédez à Vue du noeud > Provisioning > SNMP > SNMP V3 > Users > Create User and Configure comme indiqué dans l'image.

|                                   |        |             | 100 1  | -             |          |                                       |
|-----------------------------------|--------|-------------|--------|---------------|----------|---------------------------------------|
|                                   | Create | User        |        |               | ×        |                                       |
|                                   | G      |             |        | [             |          | 7                                     |
|                                   | User   | Name:       |        | ank2          |          | • • • • • • • • • • • • • • • • • • • |
|                                   | Grou   | p Name:     |        | default_group |          | 6                                     |
|                                   | Aut    | hentication |        |               |          | 4                                     |
|                                   | Prot   | ocol:       |        | NONE          | <b>*</b> |                                       |
|                                   | Pass   | word:       |        |               |          | 3                                     |
| Tab View                          | Priv   | acy         |        |               |          |                                       |
| Alarma Conditions History Circuit | Prot   | ocol:       |        | NONE          | *        |                                       |
| Manns Conditions Pristory Cencule | Pass   | word:       |        |               |          |                                       |
| General                           |        |             |        |               |          |                                       |
| Network SNMP V1/V2                |        |             | ОК     | Cancel        |          |                                       |
| OSI General                       |        |             |        |               |          | Group Name                            |
| Protection                        |        | ank         | MD5    |               | DES      | default group                         |
| Security MIB view:                | ;      | ank1        | MD5    |               | NONE     | default_group                         |
| SNMP Group Acce                   | 55     |             |        |               |          |                                       |
| Comm Channels Trap Destinatio     | ns(V3) |             |        |               |          |                                       |
| Timing Notification F             | ilters |             |        |               |          |                                       |
| Alarm Profiles                    |        |             |        |               |          |                                       |
| Defaults                          |        |             |        |               |          |                                       |
| WDM-ANS                           |        | Create Edit | Delete |               |          |                                       |
| SVLAN                             | L      |             |        |               |          |                                       |
| Alarm Extenders                   |        |             |        |               |          |                                       |

Étape 3. Assurez-vous que les vues MIB sont configurées comme indiqué dans l'image.

| Tab Viev | N                                                                         |         |                    |       |          |      |              |   |      |          |  |
|----------|---------------------------------------------------------------------------|---------|--------------------|-------|----------|------|--------------|---|------|----------|--|
| Alarms   | Alarms Conditions History Circuits Provisioning Inventory Maintenance OTN |         |                    |       |          |      |              |   |      |          |  |
|          | General                                                                   |         |                    |       |          |      |              |   |      |          |  |
|          | Network.                                                                  | SNMP V1 | L/V2 SNM           | IP V3 | Common   |      |              |   |      |          |  |
|          | OSL                                                                       |         | General            | _     | View Nam | e    | Sub Tree OID |   | Mask | Туре     |  |
|          | Security                                                                  |         | Users<br>MIB views |       | fullview |      | 1            | 1 |      | included |  |
|          | SNMP                                                                      | G       | roup Access        |       |          |      |              |   |      |          |  |
| Com      | m Channels                                                                | Trap [  | Destinations       | (V3)  |          |      |              |   |      |          |  |
| Ala      | rm Profiles                                                               | Noti    | fication Filte     | rs    |          |      |              |   |      |          |  |
|          | Detaults                                                                  |         |                    |       |          |      |              |   |      |          |  |
|          |                                                                           |         |                    |       |          |      |              |   |      |          |  |
|          | ertificate                                                                |         |                    |       | Create   | Edit | Delete       |   |      |          |  |
|          |                                                                           |         |                    | L     |          |      |              |   |      |          |  |
|          | L                                                                         |         |                    |       |          |      |              |   |      |          |  |

Étape 4. Configurez l'accès au groupe comme indiqué dans l'image pour le mode noauthnopriv.

|                   | (               | Create G    | roup Access   |             |                 |                  | ×              | 7                    |   |
|-------------------|-----------------|-------------|---------------|-------------|-----------------|------------------|----------------|----------------------|---|
|                   |                 | Group Name: |               |             | default_group 💌 |                  | -              | •                    |   |
|                   |                 | Security    | Level:        |             | noAuth          | NoPriv           | · -            | •                    |   |
|                   |                 | Views:      |               |             |                 |                  |                | 4                    |   |
|                   |                 | Read V      | iew Name:     |             | fullview        | 1                | *              | 3                    |   |
|                   |                 | Notify      | View Name:    |             | fullview        | r                |                |                      |   |
| Tab View          |                 |             |               |             | _               |                  |                |                      |   |
| Alarms Conditions | History Circ    | Allow S     | SNMP Sets:    |             |                 |                  |                |                      |   |
|                   |                 |             |               |             |                 |                  |                |                      |   |
| General           | SNIN4D VILAZ    |             |               | ОК          | Cancel          |                  |                |                      |   |
| Network           | SIMIAIN ATLAS   |             |               |             |                 |                  |                |                      |   |
| IZO               | General         | _           | Group Name    | Security Le | vel A           | Read View Access | Allow SNMP Set | s Notify View Access | _ |
| Protection        | Users           |             | default group | authPriv    | PCI /           | fullview         |                | fullview             |   |
| Security          | MIB views       | 5           | default group | authNoPriv  |                 | fullview         |                | fullview             |   |
| SNMP              | Group Acce      | :55         |               |             |                 |                  |                |                      |   |
| Comm Channels     | Trap Destinatio | ns(V3)      |               |             |                 |                  |                |                      |   |
| Timing            | Notification F  | ilters      |               |             |                 |                  |                |                      |   |
| Alarm Profiles    |                 |             |               |             |                 |                  |                |                      |   |
| Defaults          |                 |             |               |             |                 |                  |                |                      |   |
| WDM-ANS           |                 |             | Create Edit   | Delete      |                 |                  |                |                      |   |
| SVLAN             |                 |             | Creatern      | Deleter     |                 |                  |                |                      |   |
| Alarm Extenders   |                 |             |               |             |                 |                  |                |                      |   |
|                   |                 |             |               |             |                 |                  |                |                      |   |

Étape 5. Naviguez jusqu'à **Vue du noeud > Provisioning > SNMP > SNMP V3 > Trap Destination** (V3). Cliquez sur **Créer** et **Configurer** comme indiqué dans l'image.

|                           | Confi              | gure SnmpV3 Tra | p           |               | ×          |   |
|---------------------------|--------------------|-----------------|-------------|---------------|------------|---|
|                           | Tar                | get Address:    |             | blr-ong-lnx10 |            | 6 |
|                           | UDF                | P Port:         |             | 4576          |            | 6 |
|                           | Use                | r Name:         |             | ank2          | <b>~</b>   | 4 |
|                           | Sec                | urity Level:    |             | noAuthNoPriv  | <b>~</b>   | 3 |
|                           |                    | Filter Profile: |             |               |            | - |
| Tab View                  | Pro                | xy Traps Only:  |             |               |            |   |
| Alarms Conditions History | Circuits           | xy Tags:        |             |               |            |   |
| General                   |                    |                 |             |               |            |   |
| Network                   | ATLAS 2            |                 | ОК          | Cancel        |            |   |
|                           | General            |                 |             |               | / Level    |   |
| Protection                | Users              | 64.103.217.88   | 4545        | ank           | authPriv   |   |
| Security                  | MIB views          | 64.103.217.88   | 4565        | ank1          | authNoPriv |   |
| SNMP                      | Group Access       |                 |             |               |            |   |
| Comm Channels Trap        | Destinations(V3)   |                 |             |               |            |   |
| Timing                    | tification Filters |                 |             |               |            |   |
| Alarm Profiles            |                    |                 |             |               |            |   |
| Defaults                  |                    | 1               |             |               |            |   |
| WDM-ANS                   |                    |                 |             |               |            |   |
| SVLAN                     |                    | Create          | Edit Delete |               |            |   |
| Alarm Extenders           |                    |                 |             |               |            |   |
|                           |                    |                 |             |               |            |   |

#### Vérifier le mode noAuthNoPriv

Étape 1. Accédez au serveur NMS et effectuez snmpwalk.

```
Exemple :
blr-ong-lnx10:155> snmpwalk -v 3 -l noauthnopriv -u ank2 10.64.106.40 system
RFC1213-MIB::sysDescr.0 = STRING: "Cisco ONS 15454 M6 10.50-015E-05.18-SPA Factory Defaults
PLATFORM=15454-M6"
RFC1213-MIB::sysObjectID.0 = OID: CERENT-GLOBAL-REGISTRY::cerent454M6Node
DISMAN-EVENT-MIB::sysUpTimeInstance = Timeticks: (486910) 1:21:09.10
RFC1213-MIB::sysContact.0 = ""
RFC1213-MIB::sysName.0 = STRING: "Ankit_40"
RFC1213-MIB::sysLocation.0 = ""
RFC1213-MIB::sysServices.0 = INTEGER: 79
blr-ong-lnx10:156>
Interruption SNMPP:
```

```
snmptrapd -f -Lo -OQ -Ob -Ot -F "%V\n%B\n%N\n%w\n%q\n%P\n%v\n\n" <port number>
Trap cmd est identique pour toutes les versions.
```

#### Interruption SNMP V3 pour la configuration GNE/ENE

snmpwalk -v 3 -l noauthnopriv -u <user name> <node IP> <MIB>

#### Sur le noeud GNE

Étape 1. Accéder à Provisioning > SNMP > SNMP V3 et CCréer un accès au groupe (onglet Accès au groupe) : fournissez un nom de groupe avec le niveau de sécurité (noAuthnoPriv|AuthnoPriv|authPriv) et l'accès en lecture et notification en mode complet, comme indiqué dans l'image.

| - 1:1 36 - PTS  | A_GE 🚽                    | 8        |           | Create Gro | oup Access |   |      |           |
|-----------------|---------------------------|----------|-----------|------------|------------|---|------|-----------|
| 🚥 Summary 📲 Ne  | Summary 🗒 Network Group 1 |          | ame:      |            | gnegrp1    | - | Ë.   |           |
| 15454 M6 ANS    | 107.114                   | Security | Level:    |            | authPriv   | - |      |           |
| Alarms Conditio | ns History                | Views:   |           |            |            |   | -    |           |
| General         | SNMP V1/V2                | Read Vie | w Name:   |            | fullview   | - |      |           |
| OSI             | Gener                     | Notify V | iew Name: |            | fullview   | - | Sets | Notify Vi |
| Protection      | User:                     | Allow Ch | MD Cate   |            |            |   |      | fullview  |
| Security        |                           | Allow SP | IMP Sets: |            |            |   |      | runnen    |
| SNMP            | Group Ac                  |          |           |            | •          |   |      |           |
| Comm Channels   | Notification              |          |           | ок         | Cancel     |   |      |           |
| Timing          | Notification              |          |           |            |            |   |      |           |
| Alarm Profiles  | L                         |          |           |            |            |   |      |           |
| Defaults        |                           |          |           |            |            |   |      |           |
| WDM-ANS         |                           |          |           |            |            |   |      |           |
| SVLAN           |                           |          |           |            |            |   |      |           |
| Alarm Extenders |                           |          |           |            |            |   |      |           |
|                 |                           |          |           |            |            |   |      |           |
|                 |                           |          |           |            |            |   |      |           |
|                 |                           |          |           |            |            |   |      |           |
|                 |                           |          | Create    | Edit Del   | ete        |   |      |           |

Étape 2. Créer un accès utilisateur (onglet Utilisateurs) : créez un utilisateur dont le nom de groupe est identique à celui précédemment créé dans l'onglet Accès au groupe. Fournissez également l'authentification en fonction du niveau d'accès, comme illustré dans l'image.

| <ul> <li> :  8 - TSC</li> <li> :  36 - PTSA</li> <li>III</li> <li>Summary <sup>™</sup>:: Net</li> </ul> | A_GE                                                               | ジ<br>User Name:<br>Group Name:           | Creat:   | gneuser1 | × |            |
|----------------------------------------------------------------------------------------------------|--------------------------------------------------------------------|------------------------------------------|----------|----------|---|------------|
| Alarms Condition<br>General<br>Network                                                                  | 107.114<br>hs History Circ<br>SNMP V1/V2 St                        | Authentication<br>Protocol:<br>Password: |          | MD5      | • |            |
| OSI<br>Protection<br>Security<br>SNMP                                                                   | General<br>Users<br>MIB views<br>Group Access<br>Trap Destination: | Privacy<br>Protocol:<br>Password:        |          | DES      | - | gne<br>def |
| Timing<br>Alarm Profiles<br>Defaults<br>WDM-ANS                                                         | Notification Filt                                                  |                                          | ОК       | Cancel 🍂 |   |            |
| Alarm Extenders                                                                                         |                                                                    |                                          |          |          |   |            |
|                                                                                                    |                                                                    | Create                                   | Edit Del | ete      |   |            |

Étape 3. Onglet Trap Destination(V3) :

Adresse cible : Adresse du serveur NMS à partir duquel le déroutement sera exécuté (ex. Blr-onglnx10).

Port UDP : N'importe quel numéro de port où le déroutement sera écouté(Ex. 9977).

nom de l'utilisateur: Nom de l'utilisateur dans l'onglet Utilisateur.

Niveau de sécurité : Tel que configuré précédemment dans l'onglet Utilisateur.

Balises de proxy : Fournir une étiquette proxy (par exemple, Tag75).

| - 1- 8 - 15C<br>- 11 36 - PTS | A_GE               | \$D               | Configure SnmpV3 Trap | × | l l l l l l l l l l l l l l l l l l l |
|-------------------------------|--------------------|-------------------|-----------------------|---|---------------------------------------|
|                               |                    | Target Address:   | blr-ong-lnx10         |   | <mark>┌──</mark> s                    |
| Summary Summary Ne            | etwork             | UDP Port:         | 9999                  |   |                                       |
| Alarms Condition              | ns History Circ    | User Name:        | gneuser 1             | • |                                       |
| General                       | SNMP V1/V2 St      | Security Level:   | aut <b>k</b> Priv     | - |                                       |
| Network                       | General            | Eilter Profile:   |                       |   | Security Level                        |
| Protection                    | Users<br>MIR views | Proxy Traps Only: |                       |   | thPriv<br>thPriv                      |
| Security                      | Group Access       | Proxy Tags:       | TagV3                 |   |                                       |
| SNMP                          | Trap Destination   | rioxy rugs.       |                       |   |                                       |
| Comm Channels                 | Notification Filt  |                   |                       |   |                                       |
| Alarm Profiles                |                    |                   | OK Cancel             |   |                                       |
| Defaults                      |                    |                   |                       |   |                                       |
| WDM-ANS                       | _                  |                   |                       |   | _                                     |
| SVLAN                         |                    |                   |                       |   |                                       |
| Alarm Extenders               |                    |                   |                       |   |                                       |
|                               |                    |                   |                       |   |                                       |
|                               |                    |                   |                       |   |                                       |
|                               |                    | 4                 |                       |   |                                       |
|                               |                    |                   |                       |   |                                       |
|                               |                    | Create            | Edit Delete           |   |                                       |
|                               | L                  |                   |                       |   |                                       |

#### Sur le noeud ENE

Étape 1. Accédez à **Provisioning > SNMP > SNMP V3 et Create Group Access (onglet Group Access) :** fournissez un nom de groupe avec un niveau d'accès (noAuthnoPriv|AuthnoPriv|authPriv) et un accès en lecture et notification en mode complet, comme indiqué dans l'image.

|                  |              |                   |           | ,          |   | <u></u> |
|------------------|--------------|-------------------|-----------|------------|---|---------|
| ENE]Node2        | 10 -         | 8                 | Create Gr | oup Access | × |         |
| Summary 📲 Ne     | etwork       | Group Name:       |           | enegrp1    | - |         |
| 15454 M2 ANS     | l Node-75    | Security Level:   |           | authPriv   | • | _       |
| Alarms Condition | ns   History | Views:            |           |            |   |         |
| General          | SNMP V1/V2   | Read View Name:   |           | fullview   | - |         |
| OSI              | Gener        | Notify View Name: |           | fullview   | - | Sets    |
| Protection       | MIR vie      | Allow SNMP Sets   |           |            |   | 1       |
| Security         | Group Ac     | Allow Shini Sees. | •         |            |   |         |
| SNMP             | Tran Destina |                   |           |            |   |         |
| Comm Channels    | Notification |                   | OK        | Cancel     |   |         |
| Timing           | Notification |                   |           |            |   |         |
| Alarm Profiles   | L            |                   |           |            |   | 1       |
| Defaults         |              |                   |           |            |   |         |
| WDM-ANS          |              |                   |           |            |   |         |
| SVLAN            |              |                   |           |            |   |         |
|                  |              |                   |           |            |   |         |
|                  |              |                   |           |            |   |         |
|                  |              |                   |           |            |   |         |
|                  |              |                   |           |            |   |         |
|                  |              | Create            | Edit De   | lete       |   |         |
|                  |              |                   |           |            |   |         |

Étape 2. Créer un accès utilisateur (onglet Utilisateurs) : créez un utilisateur dont le nom de groupe est identique à celui précédemment créé dans l'onglet Accès au groupe. Fournissez également l'authentification en fonction du niveau d'accès.

| - 1:1 36 - PTS<br>• 📆 [ENE]Node2                      | A_GE                                          | \$)<br>\$)                        | ●P⊓F-4<br>Creat | e User              | × |
|-------------------------------------------------------|-----------------------------------------------|-----------------------------------|-----------------|---------------------|---|
| Summary : Network                                     |                                               | User Name:<br>Group Name:         |                 | eneuser1<br>enegrp1 |   |
| Alarms Conditio                                       | ns History Circ                               | Protocol:                         |                 | MD5                 |   |
| Network<br>OSI<br>Protection<br>Security<br>SNMP      | General<br>Users<br>MIB views<br>Group Access | Privacy<br>Protocol:<br>Password: |                 | DE*                 |   |
| Comm Channels<br>Timing<br>Alarm Profiles<br>Defaults | Trap Destination<br>Notification Filt         |                                   | ОК              | Cancel              |   |
| WDM-ANS<br>SVLAN                                      |                                               |                                   |                 |                     |   |
|                                                       |                                               |                                   |                 |                     |   |
|                                                       |                                               | Create                            | Edit Del        | ete                 |   |

Assurez-vous qu'un groupe par défaut s'il est affiché dans l'onglet Utilisateur est créé dans l'onglet Accès au groupe au cas où il manquerait dans l'onglet Accès au groupe.

Étape 3. Onglet Trap Destination(V3) :

Adresse cible : IP du noeud GNE.

Port UDP : 162.

nom de l'utilisateur: Nom de l'utilisateur dans l'onglet Utilisateur.

Niveau de sécurité : Tel que configuré précédemment dans l'onglet Utilisateur.

Balises de proxy : Fournissez une balise proxy identique à GNE (par exemple, Tag75).

| - 1:1 36 - PTSA                                                                                           | CE 🗐                                                                                   |                                                               |                                                      |                             |
|----------------------------------------------------------------------------------------------------|----------------------------------------------------------------------------------------|---------------------------------------------------------------|------------------------------------------------------|-----------------------------|
|                                                                                                    |                                                                                        | 🕄 Co                                                          | onfigure SnmpV3 Trap                                 |                             |
| Condition<br>General                                                                                      | Node-75<br>SNMP V1 /V2                                                                 | Target Address:<br>UDP Port:<br>User Name:<br>Security Level: | 10.64.107.114<br>162<br>eneuser <u>χ</u><br>authPriv |                             |
| Network<br>OSI<br>Protection<br>Security<br>SNMP<br>Comm Channels<br>Timing<br>Alarm Profiles<br>Defaults | General<br>Users<br>MIB views<br>Group Access<br>Trap Destination<br>Notification Filt | Filter Profile:<br>Proxy Traps Only:<br>Proxy Tags:           | TagENE<br>OK Cancel                                  | Securit<br>thPriv<br>thPriv |
| WDM-ANS<br>SVLAN                                                                                          |                                                                                        | ✓ Create Edit                                                 | III<br>Delete                                        |                             |

Dans CTC, accédez à la vue réseau :

Étape 1. Accédez à l'onglet SNMPv3.

Étape 2. Table de transfert de déroutement du proxy SNMPv3 : Vous pouvez effectuer **Manual** ou **Auto Create**.

Sélectionnez Créer automatiquement. En vertu de cette disposition :

- Balise cible : Balise proxy définie dans GNE.
- Liste des sources de déroutement distantes : sélectionnez l'adresse IP du noeud ENE comme indiqué dans l'image.

| Network Explorer 🛛 🗙           | 107.114°<br>107.114°<br>10.64.107.18<br>Automatic Configuration of SNMPv3 Proxy Trap Forwar × |                                 |
|--------------------------------|-----------------------------------------------------------------------------------------------|---------------------------------|
|                                | Target Tag: TagV3                                                                             |                                 |
| Summary 🐩 Network              | Remote Trap Source List                                                                       |                                 |
| Alarms Conditions History      | Circui 10.64.107.114                                                                          |                                 |
| Security                       | 00000. 10.64.107.187                                                                          |                                 |
| Alarm Profiles                 | 10.64.107.210                                                                                 |                                 |
| BLSR                           | 10.04.107.73                                                                                  |                                 |
| Overhead Circuits              |                                                                                               |                                 |
| Provisionable Patchcords (PPC) | Man                                                                                           |                                 |
| Server Trails                  |                                                                                               |                                 |
| SNMPv3                         | SNMPv. OK Cancel Help                                                                         |                                 |
|                                |                                                                                               | note User Security Level        |
|                                | 0000059820FA40003E848362 Tag114 ons trap user                                                 | authPriv                        |
|                                | Manual Create Delete SNMPv3 Remote Users Context Engine ID User Name Authentie                | cation Protocol Prince Protocol |

#### Vérifier la configuration GNE/ENE

Configurer le serveur NMS (blr-ong-lnx10) :

Étape 1. Dans votre répertoire personnel du serveur, créez un répertoire et nommez-le snmp.

Étape 2. Sous ce répertoire, créez un fichier snmptrapd.conf.

Étape 3. Dans snmptrapd.conf, créez cette configuration :

createUser -e 0x

Engine\_NO = can be available from CTC. Open GNE node-->Node view->Provisioning->SNMP->SNMP V3-->General. Interruption SNMP :

snmptrapd -f -Lo -OQ -Ob -Ot -F "%V\n%B\n%N\n%w\n%q\n%P\n%v\n\n" snmpwalk on ENE :

Pour le mode authpriv :

snmpwalk -v 3 -l authpriv -u <user\_name> -a MD5 -A <auth\_password>123 -x DES -X <des\_password> E <ene\_engine\_id> <gne\_ip\_address> <OID>
Pour le mode authnopriv :

snmpwalk -v 3 -l authnopriv -u <user\_name> -a MD5 -A <auth\_password> -E <ene\_engine\_id>
<gne\_ip\_address> <OID>

Pour le mode noauthnopriv :

snmpwalk -v 3 -l authpriv -u

# Dépannage

Il n'existe actuellement aucune information de dépannage spécifique pour cette configuration.